## Sisukord

| Müügireskontro                                                                   | 3   |
|----------------------------------------------------------------------------------|-----|
| 1. Filtreeringud ja filtreeringuvalikud                                          | . 3 |
| 2. Valikud                                                                       | 4   |
| 3. Lingid                                                                        | . 4 |
| 4. Peenhäälestus                                                                 | . 5 |
| 5. Näited                                                                        | . 6 |
| 5.1 Filtreeringute võimalused                                                    | 6   |
| 5.1.1 Müügireskontro algne aruanne valuuta valikuga                              | . 6 |
| 5.1.2 Näita ainult SEK ja USD arved                                              | 6   |
| 5.1.3 Ära näita EUR ja SEK arved                                                 | . 7 |
| 5.1.4 Kuupäev täidetud valuuta linnuke                                           | . 8 |
| 5.1.5 Kuupäev täitmata valuuta linnuke                                           | . 8 |
| 5.1.6 "Kahepoolne saldo" valik                                                   | . 8 |
| 5.2 Kliendi sisekommentaari kasutamine                                           | . 9 |
| 5.2.1 Müügireskontrosse kliendi võlgnevuse kommentaari lisamine                  | . 9 |
| 5.2.2 Kliendi sisekommentaari välja saab vaadata ilma muutmisvõimaluseta         | 10  |
| 5.3 Maksegraafiku info nägemine                                                  | 11  |
| 5.4 Ebatõenäoliselt laekuvate arvete reservi arvestus kogemusliku meetodi alusel | 11  |
| 5.4.1 Seadistused                                                                | 12  |
| 5.4.2 Kontod                                                                     | 13  |
| 5.4.3 Ebatõenäoliselt laekuvate arvete reservi suuruse arvutus                   | 13  |
| Müügireskontro aruanne                                                           | 13  |
| Ebatõenäoliste arvete reservi kanded                                             | 14  |

# Müügireskontro

Müügireskontro on klientide ja arvete ja saldode väljavõte valitud ajahetkes. Andmeid saab viia excelisse ning koostada salvestatud aruandeid.

# 1. Filtreeringud ja filtreeringuvalikud

| Improvidence overa_directo_jane/mr_aru_reskontro.asp       A^A       Q         Müügireskontro aruanne       Klient        (Kliendi lisavali)       (Arve lisavali)       (Arve lisavali) <td< th=""><th>&lt; &lt;: Aruanne müügireskontro <sub>v2</sub> - Work</th><th>- Microsoft Edge</th><th></th><th></th><th></th><th></th><th>- 0 ×</th></td<> | < <: Aruanne müügireskontro <sub>v2</sub> - Work | - Microsoft Edge                      |                         |                              |                                        |                     | - 0 ×                        |
|----------------------------------------------------------------------------------------------------|--------------------------------------------------|---------------------------------------|-------------------------|------------------------------|----------------------------------------|---------------------|------------------------------|
| Müügireskontro aruanne          Klient       Müüja kliendikaardil       Klass       V konto       (Kliendi lisaväli)       (Arve lisaväli)       (Arve lisaväli)                                                                                                    | https://login.directo.ee/ocra_                   | directo_jane/mr_aru_reskontro.asp     |                         |                              |                                        |                     | A» ®                         |
| Klient       Müüja kliendikaardil       Klass       V konto       (Kliendi lisavali)       (Arve lisavali)       (Arve lisavali) <th>Müügireskontro</th> <th>aruanne</th> <th></th> <th></th> <th></th> <th></th> <th></th>                                                        | Müügireskontro                                   | aruanne                               |                         |                              |                                        |                     |                              |
| Aeg       Objekt       EM konto       Status (kõik)       (Kliendi lisaväli)       (Arve lisaväli)         Seeria       Jaga       x       päevaks       Tüüp (kõik)       (Kliendi lisaväli)       (Arve lisaväli)       (Arve lisaväli)                                                                                                    | Klient V                                         | Müüja kliendikaardil 🗸                | Klass                   | V konto                      | (Kliendi lisaväli)                     | ~                   | (Arve lisaväli) 🗸            |
| Seeria       Jaga • 0 * x 0 påevaks       Tüüp (kõik) • (Kõiko)       (Kliendi lisaväli) • (Korve lisaväli) •         Näita (müüja)       (kommentaar) • Valuuta       Täpsus 0,01 •         ainult ettemaksuarveid       ainult ületahtaja       Kande ajäärgi • Valuutas       Kliendiandmed • Arve objekt • V konto • Tellija • Näita nimi lähetusel • Muuda         Kokku       • Kahepoolne saldo       Sorteeritud Kinen • v       Kene v       Meit       Trüki • ARUANNE                                                                                                    | Aeg                                              | Objekt                                | EM konto                | Staatus (kõik)               | ✓ (Kliendi lisaväli)                   | ~                   | (Arve lisaväli) 🗸            |
| Näita (müüja)       Valuuta       Täpsus 0,01         ainult ettemaksuarveid       ainult ületahtaja       Kande aja järgi       Valuutas       Kliendiandmed       Arve projekt       Arve objekt       V konto       Tellija       Näita nimi lähetusel       Muuda         Kokku       Kahepoolne saldo       Sorteeritud       Klient v       Meil       Trüki       ARUANNE                                                                                                    | Seeria                                           | Jaga 🗸 0 x 0                          | päevaks                 | Tüüp (kõik)                  | <ul> <li>(Kliendi lisaväli)</li> </ul> | ~                   | (Arve lisaväli) 🗸            |
| ainult ettemaksuarveid       ainult ületahtaja       Kande aja järgi       Valuutas       Kliendiandmed       Arve projekt       Arve objekt       V konto       Tellija       Näita nimi lähetusel       Muuda         Kokku       Kahepoolne saldo       Sorteeritud       Klient       Meit       Trüki       ARUANNE                                                                                                    | Näita (müüja)                                    | ✓ (kommentaar) ✓                      | Valuuta                 | Täpsus 0,01 🗸                |                                        |                     |                              |
| Kokku Kahepoolne saldo Sorteeritud Kiient V                                                                                                    | ainult etter                                     | maksuarveid 🛛 ainult ületahtaja 🗌 Kar | ide aja järgi 🔲 Val     | uutas 🗌 Kliendiandmed 🗌 Arve | projekt 🗌 Arve objekt                  | V konto 🗌 Tellija 🗌 | Näita nimi lähetusel 🗌 Muuda |
|                                                                                                    | Kokku                                            | ✓ Kahepoolne saldo Sorteeritu         | d Klient V<br>Arve nr V |                              |                                        | Meil                | Trüki ARUANNE                |

Pilt(1)

- Klient kliendi kood dokumendil (arve või laekumine).
- Tellija tellija kood dokumendil (arve või laekumine).
- Mõlemad- kliendi ja tellija kood mõlemad dokumendil (arve või laekumine).
- **Müüja kliendikaardil** need arved, kus on peal klient, kelle kliendikaardil on valitud müüja. Töötab välistus (!MÜÜJA) ning komadega list (KALLE,MALLE) ja (!MÜÜJA,KALLE,MALLE).
- **Müüja arvel** Arvestatakse arveid, kus on peal valitud müüja.Töötab välistus (!MÜÜJA) ning komadega list (KALLE,MALLE) ja (!MÜÜJA,KALLE,MALLE).
- **Haldur kliendikaardil** Arvestatakse arveid, kus on peal valitud haldur.Töötab välistus (!HALDUR) ning komadega list (KALLE,MALLE) ja (!HALDUR,KALLE,MALLE).
- Reg. Number kliendi registrikood.
- **Klass** dokumendil oleva kliendi klass. Võib olla kooloniga eraldatud vahemik. Arvestab ka lisavälja klassi. Töötab tühja välja otsingu märk.
- **V konto** kliendi võlakonto, (vastavalt kliendiklassile või üldistele seadistustele). *V konto filtris töötab nii komaga list (näiteks 12000,12001) kui kontode valik (näiteks 12000:14000).*
- Aeg mis hetkega on väljavõte.
- Objekt Arvestatakse arveid, kus on peal valitud objekt. Töötab objekti välistus !OBJEKT
- EM konto kliendi ettemaksukonto.
- Staatus arve staatus.
- Seeria dokumendi numbriseeria.
- Jaga/kirjelda Jaotab aruande kokkuvõtte laekumata arvete summa ajalises lõikes laiali. Nt jaga 3×7 näitab maksetähtajast lähtudes oodatud laekumisi kolme möödunud ja kolme tulevase nädala jooksul.
- Tüüp arve tüüp
- Valuuta saab valida näiteks "USD" valuutas tehtud arved.
- Täpsus saab valida numbrilise täpsuse (nt. 0,01 või 10 000 täpsusega)
- Kliendi lisaväli annab tulemuseks kliendid, kelle kaardil on olemas valitud lisaväli.
- Kliendi lisaväli sisaldab otsib lisavälja sisu järgi.
- Kokku valikud klient, klass, asumaa, müüja, kliendihaldur, reg. number.

- Kahepoolne saldo sellega jäävad kokku vaatesse ainult need read, kus on nii ettemaks kui ka saldo
- Sorteeritud Aruannet saab sorteerida valikutes olevate tingimuste järgi.

# 2. Valikud

- Ainult ettemaksuarveid kuvab arved, millel on peal ettemaksu tunnusega artiklid.
- Ainult ületähtaja- näidatakse ainult neid laekumata arved, mis on üle tähtaja.
- Kande aja järgi aruannet vaadeldakse arve kande, mitte arve aja järgi.
- **Valuutas** saldole lisaks näidatakse ka valuuta tulpa ettemakse kursi kaupa ning lõpus valuutat kokku ja võrdluses hetkekursiga.
- Jaga jaotab aruande kokkuvõtte laekumata arvete summa ajalises lõikes laiali. Nt jaga 3×7 näitab maksetähtajast lähtudes oodatud laekumisi kolme möödunud ja kolme tulevase nädala jooksul.
- Kliendiandmed näitab aruandes ka kliendi aadressi, telefoni ja e-maili.
- Näita (lisavälja) kuvab valitud arve lisavälja sisu.
- Arve projekt Näidatakse arve päises olev projekt.
- Arve objekt Näidatakse arve päises olev objekt.
- V konto aruandes tuuakse nähtavale võlakonto
- Tellija Näidatakse arvel tellijat.
- Näita nimi lähetusel Näidatakse lähetusel olev nimi.
- **Muuda** Näidatakse kliendi sisekommentaari välja, kuhu saab kirjutada ja kirjutatu salvestub kliendikaardi sisekommentaari väljale.

Kirjuta tekst (või muuda teksti) ning hiirega lahtrist välja minnes aruande värvilisele pinnale klõpsates salvestub tekst.

Kui õiguste alt ´´kliendid´´ muuda õigus maha võtta siis kaob ära müügireskontros ´´muuda´´ linnukese võimalus. Kui see õigus on olemas, siis muuda linnukese tegemisel saab aruandes kliendi järgi kirjutada kommentaari, mis salvestub automaatselt.

| Kasutajagr     | upi õigus | ' Salvesta | ৩ ১ | /aata muu | datuste    | logi    |        |       |      |      |       |         |          |     |
|----------------|-----------|------------|-----|-----------|------------|---------|--------|-------|------|------|-------|---------|----------|-----|
| Dokumendid     | Aruanded  | Seadistus  | Muu |           | $\bigcirc$ |         |        |       |      |      |       |         |          |     |
| 💼 Kustuta rida |           |            |     |           |            |         |        |       |      |      |       |         |          |     |
| NR Moode       | ul        | Nimi       |     | Kuidas    |            | Lehitse | Tulbad | Vaata | Lisa | Otse | Muuda | Kustuta | Kinnita  | Mar |
| 1 klient       |           | Kliendid   | 1   | Kõik      | Kõik       |         |        |       |      |      |       |         | <b>~</b> |     |

# 3. Lingid

- Arve number avab arve
- Kliendi kood avab kliendi kaardi
- Tasuda avab arve saldo
- Ettemaks avab kliendi ettemaksude nimekirja
- Kliendi saldo avaneb kliendi perioodiline väljavõte viimase 2 kuu andmetega

• Maksegraafik - avaneb arve maksegraafik

## 4. Peenhäälestus

| Müügires | skontro aruanne                                    |                                   |                          |                                        |                                |                   |       |
|----------|----------------------------------------------------|-----------------------------------|--------------------------|----------------------------------------|--------------------------------|-------------------|-------|
| Klient 🗸 | Müüja kliendikaardil 🗸                             | Klass                             | V konto                  | (Kliendi lisavăli)                     | •                              | (Arve lisavāli) 🗸 | 2 🛙 🔒 |
| Aeg      | Objekt                                             | EM konto                          | Staatus (kõik)           | <ul> <li>(Kliendi lisaväli)</li> </ul> | •                              | (Arve lisavāli) 🗸 |       |
| Seeria   | Jaga 🗸 0 🗴 0                                       | päevaks                           | Tüüp (kõik)              | <ul> <li>(Kliendi lisaväli)</li> </ul> | •                              | (Arve lisavāli) 🗸 |       |
| Näita    | (müüja) 🗸 (kommentaar) 🗸                           | Valuuta                           | Täpsus 0,01 🗸            |                                        |                                |                   |       |
|          | 🗆 ainult ettemaksuarveid 🛛 ainult ületahtaja 🗌 Kan | de aja järgi 🗌 Valuutas 🗌 Kliendi | iandmed 🗆 Arve projekt 🗆 | Arve objekt 🗆 V konto 🗆 Tellija 🕻      | 🗆 Näita nimi lähetusel 🗖 Muuda |                   |       |
| Kokku    | ✓ C Kahepoolne saldo Sorteeritu                    | d Klient 🗸 Arve nr 🗸              |                          |                                        | Meil Trüki ARUANNE             | l .               |       |
| Pilt(2)  |                                                    |                                   |                          |                                        |                                |                   |       |

- Seadistus 🏊 Võimalus valida oma personaalseid seadistusi.
- **Exceli tabel** (kiirkäsklus F12 või Alt+E) valikud Hankija infoga (nagu aruandes), tabelina (võimaldab kombineerida aruande infot tulpades).
- Salvesta aruanne (kiirkäsklus Alt+A) Salvesta aruanne kasutajamenüüsse enda valitud nimetusega

| Muug              | ireskontro a           | ruanne                      |                              |                          |                                                  |                                        |       |                       |                   |  |
|-------------------|------------------------|-----------------------------|------------------------------|--------------------------|--------------------------------------------------|----------------------------------------|-------|-----------------------|-------------------|--|
| Klient            | <b>~</b>               | Müüja kliendikaardil 🗸      |                              | Klass                    | V konto                                          | (Kliendi lisavāli)                     | ~     |                       | (Arve lisaväli) 🗸 |  |
|                   |                        |                             |                              | EM konto                 | Staatus (kõik)                                   | <ul> <li>(Kliendi lisaväli)</li> </ul> | ~     |                       | (Arve lisaväli) 🗸 |  |
| Se<br>N           | eria                   | Jaga V 0                    | x 0 päevaks                  | Tagasi Salve             | esta KUSTUTA SEADIS                              | TUS: Isiklik 🗸                         |       |                       | (Arve lisavall)   |  |
|                   | ainult ettema          | ksuarveid 🗌 ainult ületahta | 」<br>ıja □ Kande aja järgi □ | v                        | Exceli tabel Kliendi                             | päisega 🗸                              | läite | a nimi lähetusel 🗖 Mu | uda               |  |
| Ko                | okku 🗸 🗸               | 🗌 Kahepoolne saldo          | Sorteeritud Klient 🗸 Arv     | e<br>Kliendi lisaväli, k | Jaga tekst Numbri<br>us on ave saaja meil Numbri | d 🗸                                    |       | /leil Trüki ARUAN     | NE                |  |
| Klient 100        | 1 Big Client           |                             |                              |                          | Kliendi lisavalju Päevad                         |                                        |       |                       |                   |  |
| Arve nr<br>100001 | Arve aeg<br>12.01.2020 | Tähtaeg                     | Tingimus<br>P                | T                        | Valuuta EUR 🗸                                    | •                                      |       |                       |                   |  |
| 100002            |                        | 15.04.2020                  | 14                           | Salvesta                 |                                                  |                                        |       |                       |                   |  |
| 100004            | 01.04.2020             | 15.04.2020                  | 14 1                         | Guirebla                 |                                                  |                                        |       |                       |                   |  |
| 100005            |                        |                             | 14 1                         |                          |                                                  |                                        |       |                       |                   |  |
| 100022            |                        | 14.06.2020                  | 14 1                         |                          |                                                  |                                        |       |                       |                   |  |
| 100028            | 22.07.2021 6:43:05     |                             | 14 1                         |                          |                                                  |                                        |       |                       |                   |  |
| 100029            | 22.07.2021 6:44:38     |                             | 14 1                         | 4                        |                                                  |                                        |       |                       |                   |  |
| 100030            | 22.07.2021 6:45:06     |                             | 14 1                         |                          |                                                  |                                        |       |                       |                   |  |
| 100031            | 22.07.2021 6:45:20     |                             | 14 1                         | 670.00 -455              |                                                  |                                        |       |                       |                   |  |
| 100032            |                        |                             | 14 1                         |                          |                                                  |                                        |       |                       |                   |  |

Pilt(3)

• Jaga tekst - valikud: Numbrid, Päevad

| Müügireskontro a                                | aruanne                                         |                               |                            |                                                                |
|-------------------------------------------------|-------------------------------------------------|-------------------------------|----------------------------|----------------------------------------------------------------|
| Klient 🗸                                        | Müüja kliendikaardil 🗸                          | Klass                         | V konto                    | (Kliendi lisavāli)                                             |
| Aeg                                             | Objekt                                          | EM konto                      | Staatus (kõik)             | ✓ (Kliendi lisaväli) ✓                                         |
| Seeria                                          | Kirjelda 🗸 Päevad -90,-30                       | ,0                            | Tüüp (kõik)                | ✓ (Kliendi lisaväli) ✓                                         |
| Näita (müüja)                                   | ✓ (kommentaar) ✓                                | Valuuta                       | Täpsus 0,01 🗸              |                                                                |
| ainult ettem                                    | naksuarveid 🗌 ainult ületahtaja 🔲 Kand          | e aja järgi 🗌 Valuutas 🗌 Klie | ndiandmed 🗌 Arve projekt 🗌 | Arve objekt 🔍 V konto 💭 Tellija 💭 Näita nimi lähetusel 💭 Muuda |
| Kokku Klient                                    | Z 🗌 Kahepoolne saldo Sorteeritud                | Klient 🗸 Arve nr 🗸            |                            | Meil Trüki ARUANNE                                             |
| Klient Nimi<br>1001 Big Client                  |                                                 | 90 1 aekumata                 | Ettemaks Saldo             | leve telet - numbrid                                           |
| 1002 Baltic Telemarketing OU                    | 963.00                                          | 963.00                        | 0.00 963.00                | - Jaga tekst - numbrid                                         |
| Müügireskontro a                                | aruanne                                         |                               |                            |                                                                |
| Klient V                                        | Müüja kliendikaardil 🗸                          | Klass                         | V konto                    | (Kliendi lisaväli)                                             |
| Aeg                                             | Objekt                                          | EM konto                      | Staatus (kõik)             | ✔ (Kliendi lisaväli) ✔                                         |
| Seeria                                          | Kirjelda 🗸 Päevad -90,-30                       | ,0                            | Tüüp (kõik)                | <ul> <li>(Kliendi lisavāli)</li> </ul>                         |
| Näita (müüja)                                   | ✓ (kommentaar) ✓                                | Valuuta                       | Täpsus 0,01 🗸              |                                                                |
| ainult ettem                                    | aksuarveid 🛛 ainult ületahtaja 🗌 Kando          | e aja järgi 🗌 Valuutas 🗌 Klie | ndiandmed 🗌 Arve projekt 🗌 | Arve objekt 🔍 V konto 🔍 Tellija 🔍 Näita nimi lähetusel 🔍 Muuda |
| Kokku Klient 🗸                                  | Kahepoolne saldo Sorteeritud                    | Klient V Arve nr V            |                            | Meil Trüki ARUANNE                                             |
| Klient Nimi                                     | 04.08.2022 03.10<br>03.08.2022 02.10.2022 01.11 | .2022 02.11.2022              | Ettemaks Saldo             |                                                                |
| 1001 Big Client<br>1002 Baltic Telemarketing OÜ | 51 680.86                                       | 50 667.94                     | -776.55 49 891.39          | Jaga tekst - paevad                                            |
| Pilt(4)                                         | 000.00                                          | 303.00                        | 0.00 505.00                |                                                                |

- Kliendi lisaväli, kus on arve saaja meil võimalus lisada arve saaja email
- Kliendi lisavälju valikud: 3,6,9 (lisaväljade arv aruandes)
- Valuuta EUR (vaikimisi)

## 5. Näited

## 5.1 Filtreeringute võimalused

#### 5.1.1 Müügireskontro algne aruanne valuuta valikuga

#### Müügireskontro aruanne

| Klient      | $\sim$               | Müüja kliendikaardil 🗸      |                      | Klass       |          |         | V konto   |                  | (Kliendi lisaväli)  | ~               |                      |        |
|-------------|----------------------|-----------------------------|----------------------|-------------|----------|---------|-----------|------------------|---------------------|-----------------|----------------------|--------|
|             | Acc 31 03 2020       | Ohiakt                      |                      | EM konto    |          |         | Staatue   | (kõik)           | (Kliendi lisaväli)  | ~               |                      |        |
|             | Heg 51.05.2020       | Objekt                      |                      | EIVI KOTILO |          |         | Staatus   | (KUIK)           | (Kliszeli liszwäli) |                 |                      |        |
| Se          | eria                 | Jaga 🗸 0                    | x 0 päevaks          |             |          |         | lüüp      | (kõik)           |                     | •               |                      |        |
| N           | äita (müüja)         | ✓ (kommentaar) ✓            |                      | Valuuta     |          |         | Täpsus    | 0,01 🗸           |                     |                 |                      |        |
|             | ainult ettemaks      | uarveid 🗌 ainult ületahtaia | 🗌 Kande aia iärgi    | Valuutas    | C Klien  | ndiandr | med 🗆 A   | Arve projekt 🗆 A | rve objekt 🗆 V kor  | nto 🗆 Tellija 🗌 | Näita nimi lähetusel | Muud   |
| Ko          | kku V                | Kabanaalaa aalaa            | Sorteeritud Klient X |             | ]        |         |           | are projem — / i |                     | no — rongu —    | Moil Trüki           |        |
| KU          | × 1                  | Kahepoolne saldo            |                      | Alvelli 🗸   | ]        |         |           |                  |                     |                 | Meir                 | ARUANN |
| Klient 100  | 1 Big Client         |                             |                      |             |          |         |           |                  |                     |                 |                      |        |
| Arve nr     | Arve aeg             | Tähtaeg                     | Tingimus             | Tasuda      | Päevi Va | aluuta  | Kurss     | Tasuda           |                     |                 |                      |        |
| 100001      | 12.01.2020           |                             | P                    | -30.00      |          |         |           |                  |                     |                 |                      |        |
| 100002      | 01.02.2020           | 15.04.2020                  | 14                   | 1 200.00    | 15       |         |           | M                | aksegraafik         |                 |                      |        |
| 100003      | 01.03.2020           | 15.03.2020                  | 14                   | 1 200.00    | -16      |         |           |                  | Ŭ                   |                 |                      |        |
| 100023      | 01.01.2020           | 15.01.2020                  | 14                   | 1 200.00    | -76      |         |           |                  |                     |                 |                      |        |
| Kliendi sa  | ldo                  |                             |                      | 3 570.00    |          |         |           |                  |                     |                 |                      |        |
| Millest üle | tähtaja              |                             |                      | 2 400.00    |          |         |           |                  |                     |                 |                      |        |
|             |                      |                             |                      |             |          |         |           |                  |                     |                 |                      |        |
| Klient 100  | 4 Orange             |                             |                      |             |          |         |           |                  |                     |                 |                      |        |
| Arve nr     | Arve aeg             | Tähtaeg                     | Tingimus             | Tasuda      | Päevi Va | aluuta  | Kurss     | Tasuda           |                     |                 |                      |        |
| 100007      | 01.01.2020           | 15.01.2020                  | 14                   | 1 068.19    | -76      | USD     | 0.8902    | 1 200.00         |                     |                 |                      |        |
| Kliendi sa  | ldo                  |                             |                      | 1 068.19    |          |         |           |                  |                     |                 |                      |        |
| Millest üle | tähtaja              |                             |                      | 1 068.19    |          |         |           |                  |                     |                 |                      |        |
|             |                      |                             |                      |             |          |         |           |                  |                     |                 |                      |        |
| Klient 100  | 6 Mango              |                             |                      |             |          |         |           |                  |                     |                 |                      |        |
| Arve nr     | Arve aeg             | Tähtaeg                     | Tingimus             | Tasuda      | Päevi Va | aluuta  | Kurss     | Tasuda           |                     |                 |                      |        |
| 100012      | 01.02.2020           | 15.02.2020                  | 14                   | 1 123.93    | -45      | SEK     | 0.0937    | 12 000.00        |                     |                 |                      |        |
| 100154      | 01.01.2020           | 15.01.2020                  | 14                   | 1 068.19    | -76      | USD     | 0.8902    | 1 200.00         |                     |                 |                      |        |
| 100155      | 01.02.2020           | 15.02.2020                  | 14                   | 1 085.78    | -45      | USD     | 0.9048    | 1 200.00         |                     |                 |                      |        |
| 100156      | 01.01.2020           | 15.01.2020                  | 14                   | 1 200.00    | -76      |         |           |                  |                     |                 |                      |        |
| 100157      | 01.01.2020           | 15.01.2020                  | 14                   | 1 200.00    | -76      |         |           |                  |                     |                 |                      |        |
| 100158      | 01.01.2020           | 15.01.2020                  | 14                   | 1 200.00    | -76      |         |           |                  |                     |                 |                      |        |
| Kliendi sa  | ldo                  |                             |                      | 6 877.90    |          |         |           |                  |                     |                 |                      |        |
| Millest üle | tähtaja              |                             |                      | 6 877.90    |          |         |           |                  |                     |                 |                      |        |
|             |                      |                             |                      |             |          |         |           |                  |                     |                 |                      |        |
| Klient 102  | 0 A&E Office OY      |                             |                      |             |          |         |           |                  |                     |                 |                      |        |
| Arve nr     | Arve aeg             | Tähtaeg                     | Tingimus             | Tasuda      | Päevi Va | aluuta  | Kurss     | Tasuda           |                     |                 |                      |        |
| 100204      | 01.01.2020           | 15.05.2020                  | 14                   | 1 200.00    | 45       |         |           | M                | aksegraafik         |                 |                      |        |
| Kliendi sa  | ldo                  |                             |                      | 1 200.00    |          |         |           |                  | 5                   |                 |                      |        |
|             |                      |                             |                      |             |          |         |           |                  |                     |                 |                      |        |
|             | Kokku laekumata      |                             |                      | 12 716.09   |          |         |           |                  |                     |                 |                      |        |
|             | Kokku ettemaksud     |                             |                      | 0.00        |          |         |           |                  |                     |                 |                      |        |
|             | Kokku saldo          |                             |                      | 12 716.09   |          |         |           |                  |                     |                 |                      |        |
|             | Kokku ületähtaja sal | do                          |                      | 10 346.09   |          |         |           |                  |                     |                 |                      |        |
|             |                      |                             |                      |             |          | -       |           |                  |                     |                 |                      |        |
|             | Valuuta              | Ettemaks                    | Laekumata            | Sale        | do       | Ba      | asvaluuta | is 31            | 1.03.2020<br>Saldo  | 31.03.2020      | 31.03.202            | 0      |
|             | FIID                 | 0.00                        | 8 370 00             | 8 370       | 00       |         | 8 370 0   | 0                | 8 370 00            | 8 370 00        | Ettemak              | 0      |
|             |                      | 0.00                        | 2 600 00             | 2 600       | 00       |         | 2 222 4   | ic is            | 2 205 07            | 2 205 07        | 0.0                  | 0      |
|             | SEK                  | 0.00                        | 12 000 00            | 3 000.      | 00       |         | 1 122 0   | 12               | 1 094 96            | 3 203.07        | 0.0                  | 0      |
|             |                      | 0.00                        | 12 000.00            | 12 000.     | 00       |         | 10 740 0  | 10 4             | 1 004.00            | 10 740 72       | 0.0                  | 0      |
|             | NUANU                |                             |                      |             |          |         | 12 / 16.0 | 19 1             | 2 140.13            | 12 / 40./3      | 0.0                  | U      |

Pilt(5)

#### 5.1.2 Näita ainult SEK ja USD arved

Selleks kirjuta valuutade koodide nimekiri komadega "SEK,USD". Kui soov näha ainult USD arveid, siis kirjuta "USD".

| Müüç     | gireskontro a       | ruanne                        |                      |                   |        |           |         |                   |                     |               |                      |         |
|----------|---------------------|-------------------------------|----------------------|-------------------|--------|-----------|---------|-------------------|---------------------|---------------|----------------------|---------|
| Klient   | ✓ □                 | Müüja kliendikaardil 🗸        |                      | Klass<br>EM konto |        | V         | konto   | (kõik)            | (Kliendi lisaväli)  | ~             | _                    |         |
| c        | Aeg 51.05.2020      |                               | x 0 näevaks          | LIWI KOITIO       |        | 5         | Tüün    | (KOIK) V          | (Kliendi lisaväli)  | ×             |                      |         |
|          | Näita (müüia)       | (kommentaar)                  |                      | ,<br>Valuuta      | SEK II |           | ineue   | 0.01              |                     |               |                      |         |
|          |                     |                               | _                    |                   | OLK,0  |           | ihana [ | 0,01 •            | _                   | 0 0           |                      | _       |
|          | ainult ettemal      | ksuarveid 💛 ainult ületahtaja | a 🗆 Kande aja järgi  | 🔟 Valuutas        | U Klie | endiandme | d U A   | rve projekt 🗆 Arv | re objekt 🗀 V konto | 🗆 🗆 Tellija 🗆 | Näita nimi lähetusel | _ Muuda |
| ŀ        | Kokku 🗸 🗸           | Kahepoolne saldo              | Sorteeritud Klient V | Arve nr 🗸         |        |           |         |                   |                     |               | Meil Trüki A         | RUANNE  |
| Klient 1 | 004 Orange          |                               |                      |                   |        |           |         |                   |                     |               |                      |         |
| Arve nr  | Arve aeg            | Tähtaeg                       | Tingimus             | Tasuda            | Päevi  | Valuuta P | (urss   | Tasuda            |                     |               |                      |         |
| 100007   | 01.01.2020          | 15.01.2020                    | 14                   | 1 068.19          | -76    | USD 0     | 8902    | 1 200.00          |                     |               |                      |         |
| Kliendi  | saldo<br>Natähtaia  |                               |                      | 1 068.19          |        |           |         |                   |                     |               |                      |         |
| winestu  | lietantaja          |                               |                      | 1 066.19          |        |           |         |                   |                     |               |                      |         |
| Klient 1 | 006 Mango           |                               |                      |                   |        |           |         |                   |                     |               |                      |         |
| Arve nr  | Arve aeg            | Tähtaeg                       | Tingimus             | Tasuda            | Päevi  | Valuuta P | lurss   | Tasuda            |                     |               |                      |         |
| 100012   | 01.02.2020          | 15.02.2020                    | 14                   | 1 123.93          | -45    | SEK 0     | .0937   | 12 000.00         |                     |               |                      |         |
| 100154   | 01.01.2020          | 15.01.2020                    | 14                   | 1 068.19          | -76    | USD 0     | 8902    | 1 200.00          |                     |               |                      |         |
| 100155   | 01.02.2020          | 15.02.2020                    | 14                   | 1 085.78          | -45    | USD 0     | 9048    | 1 200.00          |                     |               |                      |         |
| Kliendis | saldo<br>iletähteis |                               |                      | 3 277.90          |        |           |         |                   |                     |               |                      |         |
| Millestu | netantaja           |                               |                      | 5 211.90          |        |           |         |                   |                     |               |                      |         |
|          | Kokku laekumata     |                               |                      | 4 346.09          |        |           |         |                   |                     |               |                      |         |
|          | Kokku ettemaksud    |                               |                      | 0.00              |        |           |         |                   |                     |               |                      |         |
|          | Kokku saldo         |                               |                      | 4 346.09          |        |           |         |                   |                     |               |                      |         |
|          | Kokku ületähtaja s  | aldo                          |                      | 4 346.09          |        |           |         |                   |                     |               |                      |         |
|          | Valuuta             | Ettemake                      | Laokumata            | Sale              | lo.    | Baas      | /aluuta | s 31.0            | 03.2020             | 31.03.2020    | 31.03.2020           |         |
|          | valuuta             | Litemaks                      | Laekumata            | 340               | 10     |           | Sald    | 0                 | Saldo               | Laekumata     | Ettemaks             |         |
|          | USD                 | 0.00                          | 3 600.00             | 3 600.            | 00     |           | 3 222.1 | 6 3               | 285.87              | 3 285.87      | 0.00                 |         |
|          | SEK                 | 0.00                          | 12 000.00            | 12 000.0          | 00     |           | 1 123.9 | 3 1               | 084.86              | 1 084.86      | 0.00                 |         |
|          | KUKKU               |                               |                      |                   |        |           | 4 346.0 | 9 4               | 310.13              | 4 370.73      | 0.00                 |         |
| Pilt(6   | 5)                  |                               |                      |                   |        |           |         |                   |                     |               |                      |         |

- - -- --

"Komaga" nimekirja filtreering töötab ka Müüja kliendikaardil/Müüja arvel valikuga.

### 5.1.3 Ära näita EUR ja SEK arved

Selleks kirjuta ette välistuse märk "!" ning valuutade koodide nimekiri komadega - "!EUR,SEK". Aruandes jäävad näha ainult USD arved. Kui soov välistada ainult SEK arveid, kirjuta "!SEK".

| Müüç      | gireskontro ar      | ruanne                       |                      |           |             |             |                |         |                    |              |                            |
|-----------|---------------------|------------------------------|----------------------|-----------|-------------|-------------|----------------|---------|--------------------|--------------|----------------------------|
| Klient    | ×                   | Müüja kliendikaardil 🗸       |                      | Klass     | 5           | V konto     |                |         | (Kliendi lisaväli) | ~            |                            |
|           | Aeg 31.03.2020      | Objekt                       |                      | EM konto  | )           | Staatus     | (kõik)         | ~       | (Kliendi lisaväli) | ~            |                            |
| s         | Seeria              | Jaga 🗸 0                     | x 0 päevaks          |           |             | Tüüp        | (kõik)         | ~ (     | (Kliendi lisaväli) | ~            |                            |
|           | Näita (müüja)       | ✓ (kommentaar) ✓             | ]                    | Valuuta   | IEUR, SEK   | Täpsus      | 0,01 🗸         |         |                    |              |                            |
|           | ainult ettemak      | isuarveid 🗌 ainult ületahtai | ia 🗌 Kanda ala lärni | Valuutas  | Kliendia    | dmed 🗌      |                | Arve o  | hiekt 🗌 V konto    |              | Näita nimi lähetusel 🗌 Muu |
|           |                     |                              | Sartaaritud Kliopt M |           |             |             | nive projekt — | AIVE U  |                    | , 🗆 renija 🗆 | Moil Trüki ADUAN           |
|           |                     | Kahepoolne saldo             |                      | Alvelli 🗸 | ]           |             |                |         |                    |              | Meli Tuki AROAN            |
| Klient 1  | 004 Orange          |                              |                      |           |             |             |                |         |                    |              |                            |
| Arve nr   | Arve aeg            | Tähtaeg                      | Tingimus             | Tasuda    | Päevi Valuu | ta Kurss    | Tasuda         | 1       |                    |              |                            |
| 100007    | 01.01.2020          | 15.01.2020                   | 14                   | 1 068.19  | -76 US      | SD 0.8902   | 1 200.00       | )       |                    |              |                            |
| Kliendi   | saldo               |                              |                      | 1 068.19  |             |             |                |         |                    |              |                            |
| Millest ( | lietantaja          |                              |                      | 1 068.19  |             |             |                |         |                    |              |                            |
| Klient 1  | 006 Mango           |                              |                      |           |             |             |                |         |                    |              |                            |
| Arve nr   | Arve aeg            | Tähtaeg                      | Tingimus             | Tasuda    | Päevi Valuu | ta Kurss    | Tasuda         | 1       |                    |              |                            |
| 100154    | 01.01.2020          | 15.01.2020                   | 14                   | 1 068.19  | -76 US      | SD 0.8902   | 1 200.00       | )       |                    |              |                            |
| 100155    | 01.02.2020          | 15.02.2020                   | 14                   | 1 085.78  | -45 US      | SD 0.9048   | 1 200.00       | )       |                    |              |                            |
| Millost i | Saldo<br>ilotähtaia |                              |                      | 2 153.97  |             |             |                |         |                    |              |                            |
| Willest   | netantaja           |                              |                      | 2 155.51  |             |             |                |         |                    |              |                            |
|           | Kokku laekumata     |                              |                      | 3 222.16  |             |             |                |         |                    |              |                            |
|           | Kokku ettemaksud    |                              |                      | 0.00      |             |             |                |         |                    |              |                            |
|           | Kokku saldo         |                              |                      | 3 222.16  |             |             |                |         |                    |              |                            |
|           | Kokku ületähtaja sa | aldo                         |                      | 3 222.16  |             |             |                |         |                    |              |                            |
|           | Valuuta             | Ettomake                     | Laokumata            | Sale      | do          | Baasvaluuta | as             | 31.03.2 | 020                | 31.03.2020   | 31.03.2020                 |
|           | valuuta             | Luenaks                      | Laekunidla           | 5410      |             | Salo        | lo             | Sa      | aldo               | Laekumata    | Ettemaks                   |
|           | USD                 | 0.00                         | 3 600.00             | 3 600.    | 00          | 3 222.      | 16             | 3 28    | 5.87               | 3 285.87     | 0.00                       |
|           | NUNNU               |                              |                      |           |             | 3 222.      | 10             | 5 20:   | 5.07               | 5 203.07     | 0.00                       |

Pilt(7)

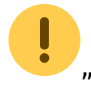

"!" märgiga välistuse filtreering töötab ka Müüja kliendikaardil/Müüja arvel valikuga.

#### 5.1.4 Kuupäev täidetud valuuta linnuke

Annab all summad kokku valuutade kaupa ning arvutab kuupäeva kursiga ümber ka ettemaksud, laekumata summad ning saldod.

| Müügireskontro | aruanne                     |                        |                             |                         |                                    |                         |                             |
|----------------|-----------------------------|------------------------|-----------------------------|-------------------------|------------------------------------|-------------------------|-----------------------------|
| Klient V       | Müüja kliendikaardil 🗸      |                        | Klass                       | V konto                 | (Kliendi lisav                     | äli) 🗸                  |                             |
| Aeg 30.06.2021 | Objekt                      |                        | EM konto                    | Staatus (kõik)          | <ul> <li>(Kliendi lisav</li> </ul> | äli) 🗸                  |                             |
| Seeria         | Jaga 🗸                      | 0 x 0 päevak           | s                           | Tüüp (kõik)             | ✓ (Kliendi lisav                   | äli) 🗸                  |                             |
| Näita (müüja)  | ✓ (kommentaar)              | ~                      | Valuuta                     | Täpsus 0,01             | ~                                  |                         |                             |
| ainult etter   | maksuarveid 🗌 ainult ületah | ntaja 🗌 Kande aja järg | I 🔽 Valuutas 🗌 Kli          | endiandmed 🗌 Arve proje | kt 🗌 Arve objekt 🗌 V               | konto 🗆 Tellija 🗆 N     | äita nimi lähetusel 🗌 Muuda |
| Kokku          | 🖌 🗌 Kahepoolne saldo        | Sorteeritud Klient     | <ul> <li>Arve nr</li> </ul> |                         |                                    |                         | Meil Trüki ARUANNE          |
| Valuuta        | Ettemaks                    | Laekumata              | Saldo                       | Baasvaluutas<br>Saldo   | 30.06.2021<br>Saldo                | 30.06.2021<br>Laekumata | 30.06.2021<br>Ettemaks      |
| EUR            | -11 793.90                  | 15 610.00              | 3 816.10                    | 3 816.10                | 3 816.10                           | 15 610.00               | -11 793.90                  |
| SEK            | -10 000.00                  | 61 200.00              | 51 200.00                   | 4 869.50                | 5 063.79                           | 6 052.81                | -989.02                     |
| USD            | -10 000.00                  | 13 020.00              | 3 020.00                    | 2 925.61                | 2 541.23                           | 10 955.91               | -8 414.68                   |
| кокки          |                             |                        |                             | 11 611.21               | 11 421.12                          | 32 618.72               | -21 197.60                  |
|                |                             |                        |                             |                         |                                    |                         |                             |

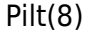

#### 5.1.5 Kuupäev täitmata valuuta linnuke

Annab all summad kokku valuutade kaupa ning arvutab praeguse hetke kuupäeva kursiga ümber ka ettemaksud, laekumata summad ning saldod.

| Nüügireskontro aruanne |                             |                         |                          |                                     |                            |                                                       |                                        |  |  |  |  |  |
|------------------------|-----------------------------|-------------------------|--------------------------|-------------------------------------|----------------------------|-------------------------------------------------------|----------------------------------------|--|--|--|--|--|
| Klient V               | Müüja kliendikaardil 🗸      |                         | Klass                    | V konto                             |                            | (Kliendi lisaväli)                                    | <b>v</b>                               |  |  |  |  |  |
| Aeg                    | Objekt                      |                         | EM konto                 | Staatus                             | (kõik) 🗸                   | (Kliendi lisaväli)                                    | ✓                                      |  |  |  |  |  |
| Seeria                 | laga 🗸                      | 0 x 0                   | päevaks                  | Tüüp                                | (kõik) 🗸                   | (Kliendi lisaväli)                                    | <b>▼</b>                               |  |  |  |  |  |
| Näita (müüja)          | ✓ (kommentaar)              | ~                       | Valuuta                  | Täpsus                              | 0,01 🗸                     |                                                       |                                        |  |  |  |  |  |
| ainult ette            | emaksuarveid 🗌 ainult ületa | htaja 🗌 Kande           | e aja järgi 🖸 Voluutas 🛛 | 🗌 Kliendiandmed 🗌 A                 | rve projekt 🗆 Arve         | objekt 🗆 V konto 🗆 Tellija                            | 🗌 Näita nimi lähetusel 🗌 Muuda         |  |  |  |  |  |
| Kokku                  | ✓ ☐ Kahepoolne saldo        | Sorteeritud             | Klient 🗸 Arve nr 🗸       |                                     |                            |                                                       | Meil Trüki ARUANNE                     |  |  |  |  |  |
| Valuuta<br>EUR         | Ettemaks<br>-36 944.55      | Laekumata<br>251 699.35 | Saldo<br>214 754.80      | Baasvaluutas<br>Saldo<br>214 754.80 | Hetkekurs<br>Sa<br>214 754 | siga Hetkekursiga<br>Ido Laekumata<br>4.80 251 699.35 | Hetkekursiga<br>Ettemaks<br>-36 944.55 |  |  |  |  |  |
| USD                    | -37 600.00                  | 64 595.67               | 26 995.67                | 24 143.38                           | 27 229                     | 65 156.01                                             | -37 926.17                             |  |  |  |  |  |
| SEK<br>KOKKU           | -10 000.00                  | 61 200.00               | 51 200.00                | 4 869.50<br>243 767.67              | 4 690<br>246 681           | 5.82 5 614.16<br>1.46 322 469.53                      | -917.35<br>-75 788.06                  |  |  |  |  |  |

Pilt(9)

#### 5.1.6 "Kahepoolne saldo" valik

Töötab koos filtriga "Kokku - kliendid". Selle valiku abiga saad välja filtreerida need kliendid, kellel on korraga nii võlg kui ettemaks. Võimaldab kiiremini andmeid ja saldosid kontrollida ning vajadusel teostada ettemaksude ja võlgnevuse vahel tasaarveldused.

| 2025/04/19 21:24                                                                                                    |                                       |             |              | 9/16       |                                              |                                                                       |                                           | Mü                              | ügireskontro                                 |
|----------------------------------------------------------------------------------------------------|---------------------------------------|-------------|--------------|------------|----------------------------------------------|-----------------------------------------------------------------------|-------------------------------------------|---------------------------------|----------------------------------------------|
| C <<: Aruanne müügireskon                                                                                                    | tro <sub>v4</sub> - Google Ch         | nrome       |              | <b>b</b> < | <: Aruanne müügiresk                         | ontro <sub>v4</sub> - Go                                              | ogle Chrom                                | าย                              |                                              |
| login.directo.ee/ocra_                                                                                                    | <b>dhada jana/</b> m                  | ir_aru_re   | skontro.asp? |            | ogin.directo.ee/ocr                          | a_directo_j                                                           | /mr_a                                     | ru_reskon <sup>-</sup>          | tro.asp?shov                                 |
| Müügireskontro aruanne                                                                                                    |                                       |             |              | Müü        | gireskontro aruan                            | ne                                                                    |                                           |                                 |                                              |
| Klient V M<br>Aeg<br>Seeria                                                                                                    | /lüüja kliendikaardil<br>Obje<br>Jaga | ✓ ekt ✓ 0 x | 0 päevaks    | Klient     | Aeg<br>Seeria                                | Müüja kliend                                                          | ikaardil ∨<br>Objekt<br>Jaga ∨ C          | ) x 0                           | E<br>päevaks                                 |
| Näita (müüja) V (kommentaar) V<br>ainult ettemaksuarveid ainult ületahtaja Kande aja järgi<br>Kokku Klient V Kahepoolne saldo Sorteeritud Klient V |                                       |             |              |            | Näita (müüja)<br>ainult ettemak Kokku Klient | <ul> <li>✓ (komr</li> <li>suarveid □ a</li> <li>✓ Kahepool</li> </ul> | mentaar) 🔨<br>ainult ületahta<br>ne saldo | ∕_<br>ja □ Kande<br>Sorteeritud | aja järgi           Val<br>Klient  ∽    Arve |
| KlientNimi                                                                                                    | Laekumata                             | Ettemaks    | Saldo        | Klient     | Nimi                                         | Laekumata                                                             | Ettemaks                                  | Saldo                           |                                              |
| 1001 Big Client                                                                                                    | 50 667,94                             | -776,55     | 49 891,39    | 1001       | Big Client                                   | 50 667,94                                                             | -776,55                                   | 49 891,39                       |                                              |
| 1002 Baltic Telemarketing OU                                                                                                    | 963,00                                | 0,00        | 963,00       | 1004       | Orange                                       | 2 432,11                                                              | -8 276,78                                 | -5 844,67                       |                                              |
| 1003 Strawberry                                                                                                    | 703,77                                | 0,00        | 703,77       | 1006       | Mango                                        | 8 094,92                                                              | -983,86                                   | 7 111,06                        |                                              |
| 1004 Orange                                                                                                    | 2 432,11                              | -8 276,78   | -5 844,67    | 1009       | Amserv Auto Aktsiaselts                      | 1 200,00                                                              | -2 000,00                                 | -800,00                         |                                              |
| 1005 Melon                                                                                                    | 42,58                                 | 0,00        | 42,58        | 1019       | PLIIATSAS                                    | 17 400,00                                                             | -580,00                                   | 16 820,00                       |                                              |
| 1006 Mango                                                                                                    | 8 094,92                              | -983,86     | 7 111,06     | 1025       | OU Companion                                 | 194,24                                                                | -13 194,24                                | -13 000,00                      |                                              |
| 1008 Jonann Berg                                                                                                    | 12 000,00                             | 0,00        | 12 000,00    | 1026       | AS BUS Koolitus                              | 5 000,00                                                              | -7 000,00                                 | -2 000,00                       |                                              |
| 1010 Samuel C OÜ                                                                                                    | 1 200,00                              | -2 000,00   | -600,00      | 29         | Directo                                      | 139 893,00                                                            | -2 000,00                                 | 137 893,00                      |                                              |
| 1010 Sander G G G                                                                                                    | 0.00                                  | -6 400 00   | -6 400 00    | 05         | Kokku ·                                      | 2/3 126 83                                                            | -17 792,30                                | 190 523 04                      |                                              |
| 1013 Haapsalu Linnavalitsus                                                                                                    | 1 200 00                              | 0.00        | 1 200 00     |            | NOKKU .                                      | 245 120,05                                                            | -52 005,79                                | 130 323,04                      |                                              |
| 1015 Aktsiaselts Festi Post                                                                                                    | 15 366 53                             | 0,00        | 15 366 53    | Kulus (    | ) sekundit                                   |                                                                       |                                           |                                 |                                              |
| 1016 OSS - Germany                                                                                                    | 1 404 00                              | 0,00        | 1 404 00     | r taluo t  | oonanan                                      |                                                                       |                                           |                                 |                                              |

## 5.2 Kliendi sisekommentaari kasutamine

Müügireskontrosse on lisatud kliendi sisekommentaari väli, mida saab kasutada vastavalt vajadusele.

Ühe võimalusena on siia kirjutada ületähtajaliste laekumata arvete info, kui kliente läbi helistatakse, või klientide kirjalikud vastused meeldetuletustele.

Tihti on pikaajalised võlglased ühed ja samad kliendid, kellele saadetakse meeldetuletusi ning helistatakse iganädalaselt. Vastused on valdavalt samad - "ootame ise suure tellimuse eest laekumist" jne. Nüüd saab otse müügireskontrost näha sellist infot. See hoiab kokku tööaega, sest vajalik info on koheselt aruandes näha.

Märkides "Muuda" linnukese ilmub nähtavale kliendi sisekommentaar. Valgesse lahtrisse saab kirjutada, kirjutamise lõpetades, kui kursor liigub lahrist välja, läheb lahter korraks kollaseks ja andmed salvestuvad. Kommentaari järel on näha viimase kommentaari kirjutamise aeg ja tegija.

#### 5.2.1 Müügireskontrosse kliendi võlgnevuse kommentaari lisamine

| Müüg        | ireskontro a          | ruanne                                     |                    |           |       |                       |           |                    |           |                              |
|-------------|-----------------------|--------------------------------------------|--------------------|-----------|-------|-----------------------|-----------|--------------------|-----------|------------------------------|
| Klient      | ✔ 1002,1003           | Müüja kliendikaardil 🗸                     |                    | Klass     |       | V konto               |           | (Kliendi lisaväli) | ~         |                              |
|             | Aeg                   | Objekt                                     |                    | EM konto  |       | Staatus (kõik)        | ~         | (Kliendi lisaväli) | ~         |                              |
| Se          | eria                  | Jaga 🗸 0                                   | x 0 päevaks        |           |       | Tüüp (kõik)           | ~         | (Kliendi lisaväli) | ~         |                              |
| N           | äita (müüja)          | ✓ (kommentaar) ✓                           |                    | Valuuta   |       | Täpsus 0,01           | ~         |                    |           |                              |
|             | ainult ettema         | ksuarveid ainult ületahtaia                | Kande aia iärgi    | Valuutas  |       | liandmed Arve projekt |           | obiekt 🗌 V konto 🗌 | Tellija 🗌 | Näita nimi lähetusel 🔽 Muuda |
| Ko          |                       | Kabanoolna saldo S0                        | rteeritud Klient 🗸 | Arve nr 🗸 |       |                       | _ /uvo    |                    | renija 🗆  | Meil Trüki ARUANNE           |
|             |                       |                                            |                    |           |       |                       |           |                    |           |                              |
| Klient 100  | 2 Baltic Telemarketir | ng OÜ                                      |                    |           |       |                       |           |                    |           |                              |
| Arve nr     | Arve aeg              | Tähtaeg                                    | Tingimus           | Tasuda    | Päevi |                       |           |                    |           |                              |
| 100057      | 23.07.2021            | 06.08.2021                                 | 14                 | 963.00    | -452  |                       |           |                    |           |                              |
| Kliendi sa  | ldo                   |                                            |                    | 963.00    |       |                       |           |                    |           |                              |
| Millest ule | etahtaja              | ical and data to a superior and the to 60% |                    | 963.00    |       | 10.00.202             | 4 46.60.5 |                    |           |                              |
| Kliendi si  | sekommentaar jargm    | lisel hadalal saavad maksta 50%            |                    |           |       | 16.09.202             | 1 10:09:2 | 9 JANE             |           |                              |
| Klient 100  | 3 Strawberry          | Tähtaan                                    | Tinginug           | Teeude    | Diaul |                       |           |                    |           |                              |
| 100053      | 23.07.2021.13-06-4    | 1 antaeg                                   | 14                 | 105.03    | 452   |                       |           |                    |           |                              |
| 100033      | 20.08.2021 16:03:2    | 6 03.09.2021 16:03:26                      | 14                 | 480.00    | -424  | Viimane muutr         | nise a    | eg ja tegija       |           |                              |
| 100147      | 01.03.2021 12:36:1    | 9 08.03.2021                               | 7                  | 117.84    | -603  |                       |           |                    |           |                              |
| Kliendi sa  | ldo                   |                                            |                    | 703.77    |       |                       |           |                    |           |                              |
| Millest üle | etähtaja              |                                            |                    | 703.77    |       |                       |           |                    |           |                              |
| Kliendi si  | sekommentaar helist   | atud, ei vasta                             |                    |           |       | 16.09.202             | 1 16:00:1 | 3 JANE             |           |                              |
|             | Kokku laekumata       |                                            |                    | 1 666.77  |       |                       |           |                    |           |                              |
|             | Kokku ettemaksud      | ł                                          |                    | 0.00      |       |                       |           |                    |           |                              |
|             | Kokku saldo           |                                            |                    | 1 666.77  |       |                       |           |                    |           |                              |
|             | Kokku ületähtaja s    | saldo                                      |                    | 1 666.77  |       |                       |           |                    |           |                              |

#### Pilt(10)

!

#### Kliendi sisekommentaar on nähtav ka kokku klient vaates: Müügireskontro aruanne

| Klient ¥ 1002,1003                                               | Müüja kliendikaardil                                           | ×                 | Klass                         | V konto                     | (Kliendi lisaväl                     | i) 🗸                      |                      |  |  |  |  |  |
|------------------------------------------------------------------|----------------------------------------------------------------|-------------------|-------------------------------|-----------------------------|--------------------------------------|---------------------------|----------------------|--|--|--|--|--|
| Aeg                                                              | 0                                                              | bjekt             | EM konto                      | Staatus (kõik)              | <ul> <li>(Kliendi lisaväl</li> </ul> | i) 🗸                      |                      |  |  |  |  |  |
| Seeria                                                           | Jaga                                                           | ✓ 0 × 0           | päevaks                       | Tüüp (kõik)                 | <ul> <li>(Kliendi lisaväl</li> </ul> | ) 🗸                       |                      |  |  |  |  |  |
| Näita (müüja)                                                    | ✓ (kommentaa                                                   | r) 🗸              | Valuuta                       | Täpsus 0,01 🗸               | ]                                    |                           |                      |  |  |  |  |  |
| ainult ettem                                                     | naksuarveid 🗌 ainult                                           | ületahtaja 🗌 Kan  | de aja järgi 🗌 Valuutas 🗌 Kli | endiandmed 🗌 Arve projekt 🗌 | 🛛 Arve objekt 🗖 V ko                 | nto 🗌 Tellija 🗌 Näita nii | mi lähetusel 🔽 Muuda |  |  |  |  |  |
| Kokku Klient V 🗌 Kahepoolne saldo Sorteeritud Klient V Arve nr V |                                                                |                   |                               |                             |                                      |                           |                      |  |  |  |  |  |
| Klient Nimi                                                      | Laekumata Ettemaks                                             | Saldo Kliendi s   | isekommentaar                 |                             |                                      |                           |                      |  |  |  |  |  |
| 1002 Baltic Telemarketing OÜ                                     | 963.00 0.00                                                    | 963.00 järgmisel  | nädalal saavad maksta 50%     |                             |                                      | 16.09.2021 15:59:29 JAN   | IE                   |  |  |  |  |  |
| 1003 Strawberry                                                  | 703.77 0.00                                                    | 703.77 helistatud | l, ei vasta                   |                             |                                      | 16.09.2021 16:00:13 JAN   | IE                   |  |  |  |  |  |
| Kokku :                                                          | 1 666.77 0.00                                                  | 1 666.77          |                               |                             |                                      |                           |                      |  |  |  |  |  |
| Kulus 0 sekundit                                                 | Kulus 0 sekundit Viimase kommentaari kirjutamise aeg ja tegija |                   |                               |                             |                                      |                           |                      |  |  |  |  |  |
|                                                                  |                                                                |                   |                               |                             |                                      |                           |                      |  |  |  |  |  |

Kui muuda valikut pole, siis pole kasutajal õigusi muuta kliendikaarti.

#### 5.2.2 Kliendi sisekommentaari välja saab vaadata ilma muutmisvõimaluseta

| Müügire                       | eskontro a                 | ruanne                         |                   |                 |            |                    |            |                                 |                              |        |
|-------------------------------|----------------------------|--------------------------------|-------------------|-----------------|------------|--------------------|------------|---------------------------------|------------------------------|--------|
| Klient 🗸                      | 1002,1003                  | Müüja kliendikaardil 🗸         |                   | Klass           |            | V konto            |            | (Kliendi lisaväli) 🗸            | (4                           | Arve I |
| Aeg                           | J                          | Objekt                         |                   | EM konto        |            | Staatus (kõik)     | ~          | (Kliendi lisaväli) 🗸            | (/                           | Arve I |
| Seeria                        | I                          | Jaga 🗸 0                       | x 0 päe           | vaks            |            | Tüüp (kõik)        | ~          | (Kliendi lisaväli) 🗸            | (/                           | Arve I |
| Näita                         | ı (müüja)                  | ✓ (kommentaar) ✓               |                   | Valuuta         |            | Täpsus 0,01        | ~          |                                 |                              |        |
|                               | ainult ettemal             | ksuarveid 🔲 ainult ületahtaja  | a 🗌 Kande aja j   | ärgi 🗌 Valuutas | Kliendian  | dmed 🗌 Arve pro    | jekt 🗌 Arv | re objekt 🗌 V konto 🗌 Tellija 🗌 | Näita nimi lähetusel 🗌 Muuda |        |
| Kokku                         | ~                          | Kahenoolne saldo               | Sorteeritud Klier | it 🗸 Arve nr 🗸  |            |                    |            |                                 | Meil Trüki ARUANE            |        |
|                               |                            |                                |                   |                 |            |                    | Kui so     | ovitakse infot vaadata          |                              |        |
| Klient 1002 B                 | altic Telemarketin         | g OÜ                           |                   |                 |            |                    |            |                                 | Kui soovitakse muuta int     | fot    |
| Klass:                        | 4 249 42044 Kaalu          | ana linnaana Tallina Mariu     |                   |                 |            |                    |            |                                 |                              |        |
| Kliendihaldu                  | 4-310 12011 Neskii<br>r:   | inna innaosa, railinn, narju i | naakond keg. nu   | mber:1231/340   |            |                    |            |                                 |                              |        |
| Telefon:                      |                            |                                | Faks:             |                 | N          | leil:Pirn.pirn@gma | il.com     |                                 |                              |        |
| Sisekommen                    | taar: järgmisel nä         | dalal saavad maksta 50%        |                   |                 |            |                    |            |                                 |                              |        |
| Arve nr                       | Arve aeg                   | nt: -965.00                    | Tähtaeo           |                 | Tingimus   | Tasuda             | Päevi      |                                 |                              |        |
| 100057                        | 23.07.202                  | 21                             | 06.08.20          | 21              | 14         | 963.00             | -452       |                                 |                              |        |
| Kliendi saldo                 |                            |                                |                   |                 |            | 963.00             |            |                                 |                              |        |
| willest tietan                | паја                       |                                |                   |                 |            | 565.00             |            |                                 |                              |        |
| Klient 1003 S                 | trawberry                  |                                |                   |                 |            |                    |            |                                 |                              |        |
| Klass:KLASS                   | 5_2                        |                                |                   |                 |            |                    |            |                                 |                              |        |
| Põllu 18 /954<br>Kliendibaldu | 14 Haabersti linnao<br>r:  | osa, Tallinn, Harju maakond F  | Reg. number:112/  | 3586            |            |                    |            |                                 |                              |        |
| Telefon:                      |                            | F                              | aks:              |                 | Meil:Maasi | kas.Maasikas@gm    | ail.com    |                                 |                              |        |
| Sisekommen                    | taar: helistatud, ei       | i vasta                        |                   |                 |            |                    |            |                                 |                              |        |
| Limiit: 0.00<br>Arve nr       | Vaba limiit: -<br>Arve aeg | -/03.//                        | ähtaen            | Tingimus        |            | Tasuda             | Päevi      |                                 |                              |        |
| 100053                        | 23.07.2021 1               | 3:06:43                        | 6.08.2021         | 14              | ,          | 105.93             | -452       |                                 |                              |        |
| 100071                        | 20.08.2021 1               | 6:03:26 0                      | 3.09.2021 16:03:2 | 6 14            |            | 480.00             | -424       |                                 |                              |        |
| 100147                        | 01.03.2021 1               | 2:36:19 0                      | 8.03.2021         | 7               |            | 117.84             | -603       |                                 |                              |        |
| Kliendi saldo                 |                            |                                |                   |                 |            | 703.77             |            |                                 |                              |        |
| millest uietan                | naja                       |                                |                   |                 |            | 103.11             |            |                                 |                              |        |
| ĸ                             | Kokku laekumata            |                                |                   | 1 666.77        |            |                    |            |                                 |                              |        |
| н                             | Kokku ettemaksud           |                                |                   | 0.00            |            |                    |            |                                 |                              |        |
| K                             | (okku ületähteis s         | aldo                           |                   | 1 666.77        |            |                    |            |                                 |                              |        |
| , n                           | tokku uletantaja s         | aiuu                           |                   | 1 000.77        |            |                    |            |                                 |                              |        |

Pilt (12)

## 5.3 Maksegraafiku info nägemine

Kui arve laekub maksegraafiku alusel, on arve andmete lõppu lisatud maksegraafiku märge.

| Müügir                                 | eskontro ar                                                                                             | uanne                        |                      |                                                                                 |                   |              |      |                                                          |     |
|----------------------------------------|----------------------------------------------------------------------------------------------------|------------------------------|----------------------|---------------------------------------------------------------------------------|-------------------|--------------|------|----------------------------------------------------------|-----|
| Klient                                 | < [1008                                                                                                 | Müüja kliendikaardil 🗸       |                      | Klass                                                                           | V ko              | nto          |      | (Kliendi lisaväli) 🗸                                     |     |
| A                                      | eg                                                                                                    | Objekt                       |                      | EM konto                                                                        | Staa              | tus (kõik)   | ~    | (Kliendi lisaväli) 🗸                                     |     |
| See                                    | ria                                                                                                    | Jaga 🗸 0                     | x 0 päevaks          |                                                                                 | Т                 | üp (kõik)    | ~    | (Kliendi lisaväli) 🗸                                     |     |
| Nä                                     | ita (müüja)                                                                                             | ✓ (kommentaar) ✓             |                      | Valuuta                                                                         | Täps              | us 0,01 🗸    |      |                                                          |     |
|                                        | ainult ettemak                                                                                          | suarveid 🗌 ainult ületahtaja | 🗌 Kande aja järgi    | Valuutas                                                                        | C Kliendiandmed   | Arve projekt | Arve | e objekt 🗆 V konto 🗆 Tellija 💭 Näita nimi lähetusel 🗌 Mu | ida |
| Kok                                    | ku 🔽 🗸                                                                                                  | Kahepoolne saldo             | Sorteeritud Klient 🗸 | Arve nr 🗸                                                                       |                   |              |      | Meil Trūki ARUAN                                         | NE  |
| Klient 1008                            | Johann Berg                                                                                             |                              |                      |                                                                                 |                   |              |      |                                                          |     |
| Arve nr                                | Arve aeg                                                                                                | Tähtaeg                      | Tingimus             | Tasuda                                                                          | Päevi             |              |      |                                                          |     |
| 100025                                 | 24.06.2021                                                                                              | 22.08.2021                   | 1                    | 1 200.00                                                                        | -436 Maksegraafik |              |      |                                                          |     |
| 100209                                 | 01.01.2023                                                                                              | 08.01.2023                   | 1                    | 1 200.00                                                                        | 68                |              |      |                                                          |     |
| 100210                                 | 01.01.2023                                                                                              | 08.01.2023                   | 1                    | 2 400.00                                                                        | 68                |              |      |                                                          |     |
| 100211                                 | 01.01.2023                                                                                              | 08.01.2023                   | 1                    | 3 600.00                                                                        | 68                |              |      |                                                          |     |
| 100212                                 | 01.01.2024                                                                                              | 08.01.2024                   | 1                    | 1 200.00                                                                        | 433               |              |      |                                                          |     |
| 100213                                 | 01.01.2024                                                                                              | 08.01.2024                   | 1                    | 2 400.00                                                                        | 433               |              |      |                                                          |     |
| Kliendi salo                           | 10                                                                                                    |                              |                      | 12 000.00                                                                       |                   |              |      |                                                          |     |
| Millest ület                           | ähtaja                                                                                                  |                              |                      | 1 200.00                                                                        |                   |              |      |                                                          |     |
|                                        | Kokku laekumata<br>Kokku ettemaksud<br>Kokku saldo                                                      | Ido                          |                      | 12 000.00<br>0.00<br>12 000.00<br>1 200.00                                      |                   |              |      |                                                          |     |
| 100213<br>Kliendi salo<br>Millest ület | 01.01.2024<br>do<br>ähtaja<br>Kokku laekumata<br>Kokku ettemaksud<br>Kokku saldo<br>Kokku ületähtaja sa | 08.01.2024                   | 7                    | 2 400.00<br>12 000.00<br>1 200.00<br>12 000.00<br>0.00<br>12 000.00<br>1 200.00 | 433               |              |      |                                                          |     |

# 5.4 Ebatõenäoliselt laekuvate arvete reservi arvestus kogemusliku meetodi alusel

Nõudeid ostjate vastu tuleb hinnata igal aruandekuupäeval. Arvesse tuleb võtta kogu kättesaadavat informatsiooni. Nõudeid hinnatakse:

- individuaalselt või
- kogumina kogemusliku meetodi alusel.

Kogumina hindamisel on abiks varasem statistika laekumata jäänud nõuete kohta, **kui mitu protsenti see kogu nõuetest on moodustanud**, mistõttu ebatõenäoliselt laekuvate summade kui ka kulu suurus **on hinnanguline**.

Directo võimaldab müügiarvete ebatõenäolise laekumise hindamisel üldise reservi koostamiseks kasutada **kogemusliku protsendi meetodit**, mitte individuaalset meetodit. Selle käigus arvutatakse ja kajastatakse ette kokkulepitud protsent tähtajaks laekumata müügiarvete kogusummast ebatõenäolise laekumise kuluna.

#### 5.4.1 Seadistused

#### Süsteemiseadistused

| MÜÜGIRESKONTRO SEADISTUSED                                  |                       |  |
|-------------------------------------------------------------|-----------------------|--|
| Ebatõenäoliselt laekuvate arvete reserv                     | 113195 »              |  |
| Ebatõenäoliselt laekuvate arvete kulu                       | 532101 »              |  |
| Ebatõenäoliste arvete reserv - kogemuslik allahindluse<br>% | 100,80,50,30,5        |  |
| Ebatõenäoliste arvete reserv - üle tähtaja arvete<br>grupid | -360,-180,-90,-60,-30 |  |

- Ebatõenäoliselt laekuvate arvete reserv võimaldab sisestada bilansikonto, kuhu kantakse ebatõenäolise laekumise kulu reserv (varakonto).
- Ebatõenäoliselt laekuvate arvete kulu võimaldab sisestada konto, kuhu kantakse ebatõenäolise laekumise kulu (kulukonto).

Järgnevad 2 seadistust käivad käsikäes ehk siis täidetud peab olema võrdne arv andmeid:

- Ebatõenäoliste arvete reserv kogemuslik allahindluse % võimaldab määrata, kui suur osa %'des vastavast üle tähtaja arvete grupist ebatõenäoliste arvete reservi kantakse.
- Ebatõenäoliste arvete reserv üle tähtaja arvete grupid võimaldab määrata üle tähtaja arvete aegumise grupid päevades.

| Näide:                                                      |                                                                                                    |   |
|-------------------------------------------------------------|----------------------------------------------------------------------------------------------------|---|
| Ebatõenäoliste arvete reserv - kogemuslik allahindluse<br>% | 100,80,50,30,5                                                                                                 | 0 |
| Ebatõenäoliste arvete reserv - üle tähtaja arvete<br>grupid | -360,-180,-90,-60,-30                                                                                          | 0 |
| Üle 360 p<br>laekum<br>arved kan<br>reservi 1<br>ulatuse    | päeva Vahemikus 180 -<br>nata 359 päeva<br>ntakse laekumata arved<br>100% kantakse reservi<br>ses 80% ulatuses |   |

Kui ei ole täidetud võrdne arv andmeid, siis saad veateate:

|          | Väljadel "Ebatõenäoliste arvete reserv -                                                         | × |
|----------|--------------------------------------------------------------------------------------------------|---|
|          | üle tähtaja arvete grupid" ja                                                                    |   |
| <b>A</b> | "Ebatõenäoliste arvete reserv -                                                                  |   |
|          | kogemuslik allahindluse %" peab olema                                                            |   |
|          | võrdne kogus andmeid                                                                             |   |
| 44       | "Ebatoenaoliste arvete reserv -<br>kogemuslik allahindluse %" peab olema<br>võrdne kogus andmeid |   |

#### 5.4.2 Kontod

Kuna ebatõenäoliste arvete kontodel ei tohi olla varasemaid kandeid peal, siis loo uus bilans- ja kasumiaruande konto.

Kui oled <u>alustav ettevõte</u> ja varasemaid kandeid nendel kontol pole, siis ei pea uusi kontosid tegema.

Kui tahad ilmtingimata kasutada olemasolevaid kontosid, siis enne esimese kande tegemist <u>nulli kontode saldod selliselt, et ka objektide lõikes läheksid kontode saldod nulli</u>.

#### 5.4.3 Ebatõenäoliselt laekuvate arvete reservi suuruse arvutus

#### Müügireskontro aruanne

Ebatõenäoliste arvete reservi suuruse arvutus ja kande tegemine toimub Müügireskontro aruandes, mille leiad Müük > Aruanded > Müügireskontro.

Kui süsteemiseadistustes on täidetud "Ebatõenäoliste arvete reserv - üle tähtaja arvete grupid" ja "Ebatõenäoliste arvete reserv - kogemuslik allahindluse %", siis valides filtrist "Ebatõenäolised arved" ning kokku "Objekt" tekib vaade, kus:

- müügireskontro aruande allaossa tekivad ebatõenäoliseks kantavate summade arvutused aegumiste gruppide lõikes
- müügireskontro aruande aruande paremasse serva tekivad ebatõenäoliseks kantavate summade arvutused <u>objektide lõikes</u>, mis on võrreldav bilansi saldoga juhul kui kontodele pole otse kandeid tehtud ning
- nupp <u>"Tee kanne"</u>.

| Müügireskont                                                       | ro aruanne                              |               |              |            |              |             |            |                                   |              |             |                          |                    |
|--------------------------------------------------------------------|-----------------------------------------|---------------|--------------|------------|--------------|-------------|------------|-----------------------------------|--------------|-------------|--------------------------|--------------------|
| Klient 🗸                                                           | Müüja kliendikaardil 🗸                  |               | k            | lass       | V ko         | into        |            | (Kliendi lis                      | aväli) 🗸     |             | (4                       | Arve lisaväli) 🗸   |
| Aeg 31.12.202                                                      | 3 Objekt                                |               | EM k         | onto       | Staa         | itus (kõik) | ~          | (Kliendi lis                      | aväli) 🗸     |             | (/                       | Arve lisaväli) 🗸   |
| Seeria                                                             | Ebatõenäolised arved 🗸                  |               |              |            | Т            | üüp (kõik)  | ~          | <ul> <li>(Kliendi lis)</li> </ul> | aväli) 🗸     |             | ()                       | Arve lisaväli) 🗸   |
| Näita (müüja)                                                      | ✓ (kommentaar) ✓                        |               | Val          | uuta       | Täp          | sus 0,01    | ~          |                                   |              |             |                          |                    |
| Objeł                                                              | tid 🗌 ainult ettemaksuarveid 🗌 ainult ü | letahtaja 🗌   | Kande aja jä | rgi 🗌 Valu | uutas 🗌 Klie | endiandmed  | d 🗌 Arve p | rojekt 🗌 Arv                      | e objekt 🗆 \ | / konto 🗌 T | ellija 🗌 Näita nimi Jähe | atuselMuuda        |
| Kokku Objekt                                                       | ✓ C Kahepoolne saldo Sorte              | eeritud Klien | t 🗸 Arve nr  | ~          |              |             |            | ,                                 | ,            | Meil        | Trüki ARUANNE Te         | ee kanne           |
| Objekt                                                             | Nimi                                    | 360           | -359180      | -17990     | -8960        | -5930       | -29        | Laekumata                         | Ettemaks     | Saldo       | Ebatőenäoline reserv     |                    |
|                                                                    |                                         | 6 860,00      | 163 963,53   | 3 660,00   | 252 765,00   | 2 918,00    | 23 894,92  | 440 661,45                        | -133 945,60  | 306 715,85  | 215 836,23               |                    |
| HOOLDUS                                                            | Hooldus                                 | 900,00        | 22 300,00    | 6 400,00   | 1 200,00     | 1 800,00    |            | 32 480,00                         | 0,00         | 32 480,00   | 22 390,00                |                    |
| HOTELLI_MAJAPIDAMIN                                                | IE Hotelli majapidamine                 | 2 440,00      | 3 703,91     |            | 400,00       |             |            | 6 543,91                          | 0,00         | 6 543,91    | 5 523,13                 | Arvutuslik reservi |
| LADU                                                               | Ladu                                    | 23 120,05     |              |            |              |             |            | 23 120,05                         | 0,00         | 23 120,05   | 23 120,05                | saldo objektide    |
| MÜÜK                                                               | Müük                                    |               | 300,00       | 657,00     | 1 680,00     |             |            | 2 637,00                          | -8 505,00    | -5 868,00   | 1 072,50                 | lõikos             |
| MÜÜK,HOOLDUS                                                       |                                         | 698,87        | 8 222,60     | 28 667,67  | 34 344,40    | 2 440,00    |            | 73 373,54                         | 0,00         | 73 373,54   | 32 036,11                | loikes             |
| TOITLUSTUS                                                         | Toitlustus                              | 2 200,00      | 4 188,96     |            | 1 400,00     |             |            | 6 588,96                          | -1 000,00    | 5 588,96    | 5 971,17                 |                    |
| TURUNDUS                                                           | Turundus                                |               |              | 180,00     |              |             |            | 180,00                            | 0,00         | 180,00      | 90,00                    |                    |
|                                                                    | Kokku :                                 | 36 218,92     | 202 679,01   | 39 564,67  | 291 789,40   | 7 158,00    | 23 894,92  | 585 584,91                        | -143 450,60  | 442 134,31  | 306 039,18               |                    |
|                                                                    |                                         | 360           | -359180      | -17990     | -8960        | -5930       | -29        | Kokku                             |              |             |                          |                    |
|                                                                    | Ebatőenäoliseks kantav %                | 100           | 80           | 50         | 30           | 5           | 0          |                                   |              |             |                          |                    |
|                                                                    | Ebatõenäoliseks kantav summa kokku:     | 36 218,92     | 162 143,21   | 19 782,33  | 87 536,82    | 357,90      | 0,00       | 306 039,18                        |              |             |                          |                    |
| Kulus 0 sekundit Arvutuslik reservi summa aegumise gruppide lõikes |                                         |               |              |            |              |             |            |                                   |              |             |                          |                    |

Kui seadistuses "Ebatõenäoliste arvete reserv - üle tähtaja arvete grupid" ja "Ebatõenäoliste arvete reserv - kogemuslik allahindluse %" ei ole võrdne arv andmeid, siis saad veateate: Müügireskontro aruanne

| Klient V                        | Müüja kliendikaardil 🗸                         | Klass                                  | V konto                  | (Kliendi lisaväli)                     | ~                      | (Arve lisaväli) 🗸                |  |
|---------------------------------|------------------------------------------------|----------------------------------------|--------------------------|----------------------------------------|------------------------|----------------------------------|--|
| Aeg 31.12.2023                  | Objekt                                         | EM konto                               | Staatus (kõik)           | <ul> <li>(Kliendi lisaväli)</li> </ul> | ~                      | (Arve lisaväli) 🗸                |  |
| Seeria                          | Ebatõenäolised arved 🗸                         |                                        | Tüüp (kõik)              | <ul> <li>(Kliendi lisaväli)</li> </ul> | ~                      | (Arve lisaväli) 🗸                |  |
| Näita (müüja)                   | ✓ (kommentaar) ✓                               | Valuuta                                | Täpsus 0,01              | ~                                      |                        |                                  |  |
| D Objektid                      | 🗆 ainult ettemaksuarveid 🛛 ainult ületaht      | aja 🗌 Kande aja järgi 🗌 Valuuta        | as 🗌 Kliendiandmed 🗌     | 🛛 Arve projekt 🗌 Arve obje             | kt 🗆 V konto 🗆 Tellija | a 🗆 Näita nimi lähetusel 🗖 Muuda |  |
| Kokku Objekt                    | ✓ C Kahepoolne saldo Sorteeritud               | Klient 🗸 Arve nr 🖌                     |                          |                                        | Meil Trüki             | i ARUANNE Tee kanne              |  |
| Väljadel "Ebatõenäoliste arvete | reserv - üle tähtaja arvete grupid" ja "Ebatõe | näoliste arvete reserv - kogemuslik al | lahindluse %" peab olema | võrdne kogus andmeid.                  |                        |                                  |  |

## Ebatõenäoliste arvete reservi kanded

Ebatõenäoliste arvete reservi kanne tekib vajutades nupule "Tee kanne".

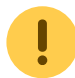

Tähtis teada enne kande tegemist:

- Ebatõenäoliste arvete reservi kandeid <u>ei tohi koostada objekti filtriga</u>.Tuleb teha korraga üks kanne, sest filtri valimine annab kandele vale tulemuse. Kanded ei tule korrektsed ka siis <u>kui kontodele määrata "kande objektid</u>".
- Ebatõenäoliste arvete reservi kandeid võib teha ka käsitsi, aga sellisel juhul tuleb seda teha <u>järjepidevalt</u>, mitte läbisegi "Tee kanne" fuktsionaalsusega.
- *Tulevikus* saab võimalikuks ebatõenäoliste arvete reservi kande loomisel ka valida, kas soovid kande koostada objektitaseme kaudu või konkreetse etteantud objektiga.

#### "Tee kanne" nupp:

- "Tee kanne" nupu kaudu tehakse kanded <u>arve päiste objektide lõikes</u> (veerg "Objekt"). Mitmetasemeliste objektide puhul lähevad kandele kõik objekti tasemed.
- Kanded luuakse vastavalt loogikale, et kui reservi saldo muutub (tõuseb või langeb), siis kandele lähevad muutuse summad <u>objektide lõikes</u>.
- Kannet saab samasse kuupäeva teha mitu korda vajutades "Tee kanne" ja muudatuste korral kirjutatakse kande read üle.
- Kannet saab kustutada ja teha uuesti.

Enne kui hakkad tegema ebatõenäolise kannet, saad näha kuidas kanne objektide vahel jaguneb: Müügireskontro aruanne

| Klient 🗸                                                                                                    | Müü                    | ia kliendikaardil 🗙       |              | k             | lass      | V ko       | nto         |            | (Kliendi lis                      | aväli) 🗸    |            |                      | Arve lisaväli) | × |   |
|----------------------------------------------------------------------------------------------------|------------------------|---------------------------|--------------|---------------|-----------|------------|-------------|------------|-----------------------------------|-------------|------------|----------------------|----------------|---|---|
|                                                                                                    |                        |                           |              |               | 4455      | • 110      | into        |            | (renormal no                      | avan) •     | _          |                      | / are insuruny |   | _ |
| Aeg 3                                                                                                    | 1.12.2023              | Objekt                    |              | EM k          | onto      | Staa       | itus (kõik) | ~          | <ul> <li>Kliendi lis</li> </ul>   | aväli) 🗸    |            |                      | Arve lisaväli) | ~ |   |
| Seeria                                                                                                    | Ebatő                  | enäolised arved 🗸         |              |               |           | T          | üüp (kõik)  | ~          | <ul> <li>(Kliendi lis)</li> </ul> | aväli) 🗸    |            |                      | Arve lisaväli) | ~ |   |
| Näita (                                                                                                    | müüja) 🗸               | (kommentaar) 🗸            |              | Val           | uuta      | Täp        | sus 0,01    | ~          |                                   |             |            |                      |                |   |   |
| 🗌 Objektid 🔷 alnult ettemaksuarveid 🔷 alnult ületahtaja 📄 Kande aja järgi 📄 Valuutas 📄 Kliendiandmed 📄 Arve projekt 📄 Arve objekt 📄 V konto 📄 Tellija 📄 Nalta nimi lahetusel 📄 Muuda |                        |                           |              |               |           |            |             |            |                                   |             |            |                      |                |   |   |
| Kokki                                                                                                    |                        | Sortee                    | ritud Klient |               | ~         |            |             |            | ,                                 | ,           | Moil       |                      | lee kanne      |   |   |
| Nonne L                                                                                                    |                        | inepoolne saldo oonteel   |              | · · //uve iii | •         |            |             |            |                                   |             | INICII     |                      | ice kunne      |   |   |
| Objekt                                                                                                    | Nimi                   | Enne kui bakkad           | 360          | 359 180       | 179 90    | 89 60      | 59 30       | 29         | Laekumata                         | Ettomake    | Saldo      | Ebatőenäoline reserv |                |   |   |
| Objekt                                                                                                    |                        | tegema ebatõenäoliste     | 00 088 86    | 163 963 53    | 3 660 00  | 252 765 00 | 2 918 00    | 23 894 92  | 440 661 45                        | -133 945 60 | 306 715 85 | 215 836 23           |                |   |   |
| HOOLDUS                                                                                                    | Hooldus                | arvete reservi kannet     | 900 00       | 22 300 00     | 6 400 00  | 1 200 00   | 1 800 00    | 20 00 1,02 | 32 480 00                         | 0.00        | 32 480 00  | 22 390 00            |                |   |   |
| HOTELLI MAJA                                                                                                    | PIDAMINE Hotelli maiap | idamine saad objektid üle | 2 440.00     | 3 703.91      |           | 400.00     |             |            | 6 543.91                          | 0.00        | 6 543.91   | 5 523.13             |                |   |   |
| LADU                                                                                                    | Ladu                   | vaadata, kui valid        | 23 120,05    |               |           |            |             |            | 23 120,05                         | 0,00        | 23 120.05  | 23 120,05            |                |   |   |
| MÜÜK                                                                                                    | Müük                   | kokku filtrisse "Objekt'  |              | 300,00        | 657,00    | 1 680,00   |             |            | 2 637,00                          | -8 505,00   | -5 868,00  | 1 072,50             |                |   |   |
| MÜÜK,HOOLDU                                                                                                    | S                      | Vajadusel saad enne       | 698,87       | 8 222,60      | 28 667,67 | 34 344,40  | 2 440,00    |            | 73 373,54                         | 0,00        | 73 373,54  | 32 036,11            |                |   |   |
| TOITLUSTUS                                                                                                    | Toitlustus             | kande tegemist teha       | 2 200,00     | 4 188,96      |           | 1 400,00   |             |            | 6 588,96                          | -1 000,00   | 5 588,96   | 5 971,17             |                |   |   |
| TURUNDUS                                                                                                    | Turundus               | objektides parandusi.     |              |               | 180,00    |            |             |            | 180,00                            | 0,00        | 180,00     | 90,00                |                |   |   |
|                                                                                                    |                        | Kokku :                   | 36 218,92    | 202 679,01    | 39 564,67 | 291 789,40 | 7 158,00    | 23 894,92  | 585 584,91                        | -143 450,60 | 442 134,31 | 306 039,18           |                |   |   |
|                                                                                                    |                        |                           | 360          | -359180       | -17990    | -8960      | -5930       | -29        | Kokku                             |             |            |                      |                |   |   |
|                                                                                                    |                        | Ebatőenäoliseks kantav %  | 100          | 80            | 50        | 30         | 5           | 0          |                                   |             |            |                      |                |   |   |
|                                                                                                    | Ebatõenäoli            | seks kantav summa kokku:  | 36 218,92    | 162 143,21    | 19 782,33 | 87 536,82  | 357,90      | 0,00       | 306 039,18                        |             |            |                      |                |   |   |

Näide: Müügireskonto on võetud seisuga 31.12.2023 ja selle alusel luuakse reservi kanne:

#### Müügireskontro aruanne

| Klient V         | Müüja kliendikaardil 💊         | /                   | KI             | ass       | V ko        | onto        |            | (Kliendi lis                      | aväli) 🗸     |             |                         | (Arve lisaväli) | ~   |
|------------------|--------------------------------|---------------------|----------------|-----------|-------------|-------------|------------|-----------------------------------|--------------|-------------|-------------------------|-----------------|-----|
| Aeg 31,12,       | 2023 Obje                      | kt Ära vali Objekti | EM ko          | nto       | Staa        | atus (kõik) |            | (Kliendi lis)                     | aväli) 🗸     |             |                         | (Arve lisaväli) | ~   |
| Seeria           | Ebatõenäolised arved 🗸         | ·                   |                |           | T           | üüp (kõik)  | ,          | <ul> <li>(Kliendi lis)</li> </ul> | aväli) 🗸     |             |                         | (Arve lisaväli) | ~   |
| Näita (müüj      | a) V (kommentaar)              | ~                   | Valu           | uta       | Täps        | sus 0,01    | ~          |                                   |              |             |                         |                 |     |
| 0                | biektid ainult ettemaksuarveid | ainult ületahtaia   | Kande aia iāro | ni 🗌 Valu | utas 🗌 Klie | endiandme   | d 🗌 Arve r | rojekt 🗌 Arv                      | e obiekt 🗆 ۱ | / konto 🔲 T | ellija 🗌 Näita nimi läh | etusel 🗌 Muu    | Ida |
| Kokku Obiek      |                                | Sorteeritud Klient  | Arve nr        | ,         |             |             |            |                                   |              | Meil        |                         | Tee kanne       |     |
| Norka Objek      | Kanepoolne saido               | Softeentud Projetti | · · [Aive III  | •         |             |             |            |                                   |              | WICH        |                         | lee kanne       |     |
| Loodud 1000089   |                                |                     |                |           |             |             |            |                                   |              |             |                         |                 |     |
| Objekt           | Nimi                           | 360                 | -359180        | -17990    | -8960       | -5930       | -29        | Laekumata                         | Ettemaks     | Saldo       | Ebatõenäoline reserv    |                 |     |
|                  |                                | 6 860,00            | 163 963,53     | 3 660,00  | 252 765,00  | 2 918,00    | 23 894,92  | 440 661,45                        | -133 945,60  | 306 715,85  | 215 836,23              |                 |     |
| HOOLDUS          | Hooldus                        | 900,00              | 22 300,00      | 6 400,00  | 1 200,00    | 1 800,00    |            | 32 480,00                         | 0,00         | 32 480,00   | 22 390,00               |                 |     |
| HOTELLI_MAJAPIDA | MINE Hotelli majapidamine      | 2 440,00            | 3 703,91       |           | 400,00      |             |            | 6 543,91                          | 0,00         | 6 543,91    | 5 523,13                |                 |     |
| LADU             | Ladu                           | 23 120,05           |                |           |             |             |            | 23 120,05                         | 0,00         | 23 120,05   | 23 120,05               |                 |     |
| MÜÜK             | Müük                           |                     | 300,00         | 657,00    | 1 680,00    |             |            | 2 637,00                          | -8 505,00    | -5 868,00   | 1 072,50                |                 |     |
| MÜÜK,HOOLDUS     |                                | 698,87              | 8 222,60       | 28 667,67 | 34 344,40   | 2 440,00    |            | 73 373,54                         | 0,00         | 73 373,54   | 32 036,11               |                 |     |
| TOITLUSTUS       | Toitlustus                     | 2 200,00            | 4 188,96       |           | 1 400,00    |             |            | 6 588,96                          | -1 000,00    | 5 588,96    | 5 971,17                |                 |     |
| TURUNDUS         | Turundus                       |                     |                | 180,00    |             |             |            | 180,00                            | 0.00         | 180,00      | 90.00                   |                 |     |
|                  |                                | Kokku : 36 218.92   | 202 679.01     | 39 564.67 | 291 789.40  | 7 158.00    | 23 894.92  | 585 584.91                        | -143 450.60  | 442 134.31  | 306 039.18              |                 |     |
|                  |                                | 360                 | -359180        | -17990    | -8960       | -5930       | -29        | Kokku                             |              |             |                         |                 |     |
|                  | Ebatõenäoliseks                | s kantav % 100      | 80             | 50        | 30          | 5           | 0          |                                   |              |             |                         |                 |     |
|                  | Ebatőenäoliseks kantav sum     | ma kokku: 36 218,92 | 162 143,21     | 19 782,33 | 87 536,82   | 357,90      | 0.00       | 306 039,18                        |              |             |                         |                 |     |

#### Kanne:

| Finants - kanne FIN: 1000089 (Salvestatud) Viimati |          |                |                    |                     |                     |                      |           |           |              | Viimati m | uutis (06.1 | 2.2023 kell 1 | 4:04:43) | ୬ |
|----------------------------------------------------|----------|----------------|--------------------|---------------------|---------------------|----------------------|-----------|-----------|--------------|-----------|-------------|---------------|----------|---|
| Tüüp                                               |          | Number         | Aeg                |                     | Viide               | Seletus              | D         | Deebet    |              |           | ŗ           |               |          |   |
| FIN                                                |          |                | 1000089 31.12.202  | 23                  |                     | Ebatõenäolised arved |           | 30603     | 9.19         |           |             |               |          |   |
| Kreed                                              | it       |                | Vahe               |                     |                     |                      |           |           |              |           |             |               |          |   |
|                                                    |          | 306039.19      | 0                  |                     |                     |                      |           |           |              |           |             |               |          |   |
| Кореен                                             | ri valit | ud 🛛 Kustuta v | alitud Massasetaja | Aseta retsept 🛛 Jag | a ressurssidelt     |                      |           |           |              |           |             |               |          |   |
| Nr                                                 |          | ≁ Konto        | * Objektid         | 🥕 Projek            | t 🥕 Sisu            |                      | 🕗 Deebet  | ≁ Kreedit | ≁ <b>K</b> M | ۶ Aeg     | ۶ Valuuta   | 10            | Kurss    | ç |
|                                                    |          | > Otsi Q       | > Otsi             | Q > Ots C           | λ > Otsi            |                      | > Otsi    | > Otsi    | > Q          | > Otsi 🗰  | > Otsi C    | ζ >           | Otsi     | > |
|                                                    | 1        | 529901         |                    |                     | Ümarduse kulu       |                      |           | 0.01      |              |           | EUR         |               | 1        |   |
|                                                    | 2        | 532101         |                    |                     | Ebatõenäoliselt lae | kuvate arvete kulu   | 215836.23 |           |              |           | EUR         |               | 1        |   |
|                                                    | 3        | 532101         | HOOLDUS            |                     | Ebatõenäoliselt lae | kuvate arvete kulu   | 22390.00  |           |              |           | EUR         |               | 1        |   |
|                                                    | 4        | 532101         | HOTELLI_MAJAPIDAMI | NE                  | Ebatõenäoliselt lae | kuvate arvete kulu   | 5523.13   |           |              |           | EUR         |               | 1        |   |
|                                                    | 5        | 532101         | LADU               |                     | Ebatõenäoliselt lae | kuvate arvete kulu   | 23120.05  |           |              |           | EUR         |               | 1        |   |
|                                                    | 6        | 532101         | MÜÜK               |                     | Ebatõenäoliselt lae | kuvate arvete kulu   | 1072.50   |           |              |           | EUR         |               | 1        |   |
|                                                    | 7        | 532101         | MÜÜK,HOOLDUS       |                     | Ebatõenäoliselt lae | kuvate arvete kulu   | 32036.11  |           |              |           | EUR         |               | 1        |   |
|                                                    | 8        | 532101         | TOITLUSTUS         |                     | Ebatõenäoliselt lae | kuvate arvete kulu   | 5971.17   |           |              |           | EUR         |               | 1        |   |
|                                                    | 9        | 532101         | TURUNDUS           |                     | Ebatõenäoliselt lae | kuvate arvete kulu   | 90.00     |           |              |           | EUR         |               | 1        |   |
|                                                    | 10       | 113195         |                    |                     | Ebatõnäoliselt laek | uvad arved - reserv  |           | 306039.18 |              |           | EUR         |               | 1        |   |
|                                                    |          |                |                    |                     |                     |                      |           |           |              |           |             |               |          |   |

Järgmisel korral on müügireskonto võetud seisuga 30.06.2024 ja selle alusel luuakse reservi kanne, mis sisaldab reservi muutust > reservi algsaldo oli 306 039,18 miinus reservi lõppsaldo 532 342,32 = reservi tõus 226 303,14

| Müügireskont        | ro aruanne                            |                      |                |           |          |             |           |                                              |              |            |                        |                   |          |
|---------------------|---------------------------------------|----------------------|----------------|-----------|----------|-------------|-----------|----------------------------------------------|--------------|------------|------------------------|-------------------|----------|
| Klient V            | Müüja kliendikaardil 🗸                |                      | кі             | ass       | v        | konto       |           | (Kliend                                      | li lisavāli) | •          |                        | (Arve lisaväli)   | <b>v</b> |
| Aeg 30.06.202       | 4 Objekt Ara                          | vali Objel           | ti! EM ko      | nto       | St       | taatus (kõi | k)        | <ul> <li>(Kliend</li> <li>(Kliend</li> </ul> | li lisavali) | <u>·</u>   | -                      | (Arve lisaväli)   | × .      |
| Seena               |                                       |                      |                |           |          |             | N)        |                                              |              |            |                        | ( are near any    | <u> </u> |
| Näita (müüja)       | <ul> <li>(kommentaar)</li> </ul>      |                      | Valu           | uta       | Tá       | apsus 0,01  | · ·       |                                              |              |            |                        |                   |          |
| Objek               | tid 🗍 ainult ettemaksuarveid 🗌 ainult | ületahtaja 🗌         | Kande aja järg | ai 🗌 Valu | utas 🗆 🖡 | Kliendiandm | ned 🗌 Arv | e projekt 🗌                                  | Arve objekt  | V konto    | 🗌 Tellija 🔲 Näita nimi | lähetusel 🗌 Muuda |          |
| Kakku Objekt        | V Kabasalas salas Sor                 | r<br>teeritud Klient | Anve nr        |           |          |             |           |                                              |              | Moil       | Triki ARLIANNE         | Tee kanne         |          |
| NORRO ODJERI        | Kanepoolne saido Sol                  |                      | • [ ////01/1   | •         |          |             |           |                                              |              | Micii      | TTUKI PAROPANINE       |                   |          |
| Loodud 1000090      |                                       |                      |                |           |          |             |           |                                              |              |            |                        |                   |          |
| Objekt              | Nimi                                  | 360                  | -359180        | -17990    | -8960    | -5930       | -29       | Laekumata                                    | Ettemaks     | Saldo      | Ebatőenäoline reserv   |                   |          |
|                     |                                       | 170 823,53           | 283 115,92     |           |          | 1 200,00    | 2 270,00  | 444 009,45                                   | -132 661,60  | 311 347,85 | 397 376,27             |                   |          |
| HOOLDUS             | Hooldus                               | 23 200,00            | 9 400,00       |           |          |             |           | 32 480,00                                    | 0,00         | 32 480,00  | 30 720,00              |                   |          |
| HOTELLI_MAJAPIDAMIN | E Hotelli majapidamine                | 6 143,91             | 400,00         |           |          |             |           | 6 543,91                                     | 0,00         | 6 543,91   | 6 463,91               |                   |          |
| LADU                | Ladu                                  | 23 120,05            |                |           |          |             |           | 23 120,05                                    | 0,00         | 23 120,05  | 23 120,05              |                   |          |
| MÜÜK                | Müük                                  | 957,00               | 1 680,00       |           |          |             | 1 440,00  | 4 077,00                                     | -8 505,00    | -4 428,00  | 2 301,00               |                   |          |
| MÜÜK,HOOLDUS        |                                       | 10 217,47            | 63 756,07      | 6 971,60  |          |             |           | 79 945,14                                    | 0,00         | 79 945,14  | 64 708,13              |                   |          |
| TOITLUSTUS          | Toitlustus                            | 6 388,96             | 1 400,00       |           |          |             |           | 6 588,96                                     | -1 000,00    | 5 588,96   | 7 508,96               |                   |          |
| TURUNDUS            | Turundus                              |                      | 180,00         |           |          |             |           | 180,00                                       | 0,00         | 180,00     | 144,00                 |                   |          |
|                     | Kokku                                 | : 240 850,93         | 359 931,99     | 6 971,60  | 0,00     | 1 200,00    | 3 710,00  | 596 944,51                                   | -142 166,60  | 454 777,91 | 532 342,32             |                   |          |
|                     |                                       | 360                  | -359180        | -17990    | -8960    | -5930       | -29       | Kokku                                        |              |            |                        |                   |          |
|                     | Ebatőenäoliseks kantav %              | 100                  | 80             | 50        | 30       | 5           | 0         |                                              |              |            |                        |                   |          |
|                     | Ebatõenäoliseks kantav summa kokku    | : 240 850,93         | 287 945,59     | 3 485,80  | 0,00     | 60,00       | 0,00      | 532 342,32                                   |              |            |                        |                   |          |

Kanne:

| Finants - kanne FIN: 1000090 (Salvestatud) Viimat |         |                |             |                       |              |            |                              |        |           | i muutis (06.12.2023 kell 14:09:08 |              |            | Ð            |   |       |
|---------------------------------------------------|---------|----------------|-------------|-----------------------|--------------|------------|------------------------------|--------|-----------|------------------------------------|--------------|------------|--------------|---|-------|
| Tüüp                                              |         | Number         |             | Aeg                   | Viide        |            | Seletus                      | Deebet |           |                                    | JL.          |            |              |   |       |
| FIN                                               |         |                | 1000090     | 30.06.2024            |              |            | Ebatõenäolised arved         |        |           |                                    |              |            | 226303.13    |   |       |
| Kreedi                                            | t       |                | Vahe        |                       |              |            |                              |        |           |                                    |              |            |              |   |       |
|                                                   |         | 226303.13      | 0           |                       |              |            |                              |        |           |                                    |              |            |              |   |       |
| Kopeer                                            | i valit | ud 🛛 Kustuta v | alitud Mass | asetaja Aseta retsept | Jaga ressurs | sidelt     |                              |        |           |                                    |              |            |              |   |       |
| Nr ^                                              |         | ≁ Konto        | ۶ Nimi ۶    | Objektid              | 🤌 Proj       | ekt 🥕 Sisu |                              | )      | Deebet    | Kreedit                            | ≁ <b>K</b> M | ۶ ۸۰       | y 🤌 Valuuta  | × | Kurss |
|                                                   |         | > Otsi Q       | > Otsi >    | Otsi                  | Q > Ots      | Q > Otsi   |                              | >      | Otsi      | > Otsi                             | > Q          | > Otsi 🛛 🕻 | İ > Otsi 🛛 🔍 | > | Otsi  |
|                                                   | 1       | 529901         | Ümarduse    |                       |              | Ümarduse   | kulu                         |        |           | -0.01                              |              |            | EUR          |   | 1     |
|                                                   | 2       | 532101         | Ebatõenäo   |                       |              | Ebatõenäo  | liselt laekuvate arvete kulu |        | 181540.04 |                                    |              |            | EUR          |   | 1     |
|                                                   | 3       | 532101         | Ebatõenä H  | OOLDUS                |              | Ebatõenäo  | liselt laekuvate arvete kulu |        | 8330.00   |                                    |              |            | EUR          |   | 1     |
|                                                   | 4       | 532101         | Ebatõenä H  | OTELLI_MAJAPIDAMI     | NE           | Ebatõenäo  | liselt laekuvate arvete kulu |        | 940.78    |                                    |              |            | EUR          |   | 1     |
|                                                   | 5       | 532101         | Ebatõenä M  | 1ÜÜK                  |              | Ebatõenäo  | liselt laekuvate arvete kulu |        | 1228.50   |                                    |              |            | EUR          |   | 1     |
|                                                   | 6       | 532101         | Ebatõenä M  | 1ÜÜK,HOOLDUS          |              | Ebatõenäo  | liselt laekuvate arvete kulu |        | 32672.02  |                                    |              |            | EUR          |   | 1     |
|                                                   | 7       | 532101         | Ebatõenä TO | DITLUSTUS             |              | Ebatõenäo  | liselt laekuvate arvete kulu |        | 1537.79   |                                    |              |            | EUR          |   | 1     |
|                                                   | 8       | 532101         | Ebatõenä Tl | URUNDUS               |              | Ebatõenäo  | liselt laekuvate arvete kulu |        | 54.00     |                                    |              |            | EUR          |   | 1     |
|                                                   | 9       | 113195         | Ebatõnäol   |                       |              | Ebatõnäoli | selt laekuvad arved - reserv |        |           | 226303.14                          |              |            | EUR          |   | 1     |

From: https://wiki.directo.ee/ - **Directo Help** 

Permanent link: https://wiki.directo.ee/et/mr\_aru\_reskontro?rev=1703060531

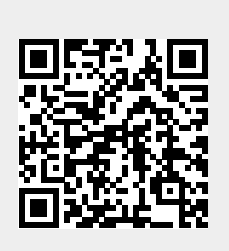

Last update: 2023/12/20 10:22